# Manuel d'utilisation

NOKIA

Édition 1.0 FR

# **Nokia Transport**

Trouvez le meilleur itinéraire en transports publics.

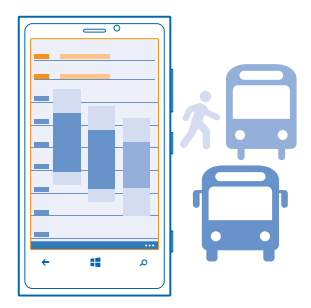

Dans l'écran d'accueil, balayez vers la gauche et appuyez sur 🖪 Nokia Transport.

Vous pouvez :

- Obtenir des itinéraires porte à porte combinant différents modes de transports publics
- Rechercher les arrêts, les stations et les gares proches ainsi que les prochains départs
- Visualisez votre itinéraire sur la carte. L'affichage carte vous aide également à trouver votre chemin dans les parties piétonnes de votre itinéraire.
- Savoir où descendre : consultez les arrêts, les stations et les gare le long de l'itinéraire
- Épingler vos destinations favorites dans l'écran d'accueil

Pour afficher la liste des villes prenant en charge les itinéraires en transports publics, appuyez sur ••• > à propos > couverture. Les horaires ne sont pas disponibles dans toutes les villes de la liste. Si les horaires sont disponibles, vous pouvez consulter les heures de départ et d'arrivée de chaque partie du trajet. Si ces informations ne sont pas disponibles, vous pouvez malgré tout prendre connaissance de la durée estimée de vos itinéraires.

L'utilisation de services ou le téléchargement de contenu peuvent entraîner le transfert d'un grand volume de données, ce qui peut engendrer des frais de trafic de données.

Il est possible que les fonctions ne soient pas toujours exactes ou disponibles.

La sécurité doit demeurer votre préoccupation première quand vous utilisez l'application dans le trafic.

# Trouver votre chemin à l'aide des transports publics

Il peut s'avérer difficile de planifier un itinéraire en tram, en train et en bus. Pourquoi ne pas laisser votre téléphone s'en charger ?

Le service Nokia Transport est gratuit.

1. Dans l'écran d'accueil, balayez vers la gauche et appuyez sur 🖪 Nokia Transport > planificateur de trajets.

2. Si vous ne souhaitez pas commencer le trajet à partir de votre position actuelle, écrivez le point de départ dans la zone **Depuis** : et opérez un choix parmi les correspondances affichées.

3. Écrivez votre destination dans la zone Vers : et opérez votre choix parmi les correspondances affichées.

4. Pour consulter vos trajets ultérieurs ou antérieurs, faites glisser l'écran vers la gauche ou la droite. Quelques secondes peuvent être nécessaires pour recalculer les trajets.

5. Appuyez sur un trajet pour l'afficher en détails.

Dans l'affichage des détails du trajet, balayez vers la gauche ou la droite pour afficher le trajet suivant ou précédent.

6. Pour visualiser vos trajets sur la carte, appuyez sur (). Ou, si vous souhaitez accéder directement à une partie déterminée de votre trajet, par exemple un trajet en bus, appuyez dessus.

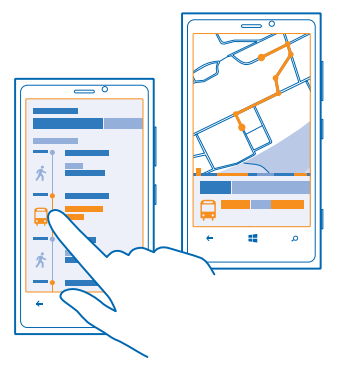

Conseil : Pour accéder à la partie suivante ou précédente du trajet, balayez vers la gauche ou la droite dans la zone d'informations située sous la carte.

7. Si vous souhaitez visualiser les arrêts le long du trajet en bus (ou une autre partie du trajet), appuyez sur la zone d'informations située sous la carte.

#### Planifier un parcours pour un jour prochain

Vous avez une réunion demain de l'autre côté de la ville ? Planifier votre parcours à l'avance afin de connaître à laquelle vous devrez partir.

1. Dans l'écran d'accueil, balayez vers la gauche et appuyez sur 🖻 Nokia Transport > planificateur de trajets.

- 2. Définissez votre point de départ et la destination, puis appuyez sur .
- 3. Appuyez sur ou arrivée, selon que vous souhaitez définir l'heure de départ ou d'arrivée.
- 4. Réglez la date et l'heure.

# Consulter vos dernières destinations

Inutile de rechercher à nouveau une destination fréquente, un simple appui suffit.

Dans l'écran d'accueil, balayez vers la gauche et appuyez sur 🖪 Nokia Transport.

Les destinations que vous recherchez sont automatiquement enregistrées dans l'affichage historique afin que vous puissiez les réutiliser.

Balayez vers la gauche ou la droite jusqu'à **historique**. Pour rejoindre une destination, appuyez dessus.

★ Conseil : Vous pouvez épingler les destinations les plus fréquentes dans l'écran d'accueil. Une fois votre destination définie, tapez sur ⊘.

### Rechercher des arrêts, des stations et des gares proches

Vous ne connaissez pas l'arrêt de bus le plus proche ? Nokia Transport recherche les arrêts de bus, les stations et les gares les plus proches, puis consulte pour vous les heures des prochains départs.

1. Balayez vers la gauche et appuyez sur 🔄 Nokia Transport > transport à proximité . 2. Pour consulter les prochains départs, appuyez sur l'arrêt, la station ou la gare.

★ Conseil : Les heures des prochains départs sont affichées par défaut. Si vous préférez connaître le temps qu'il reste avant le prochain départ, appuyez sur l'heure de départ.

Les horaires ne sont pas disponibles dans toutes les régions.